## How to redeem the offer:

You need to show a valid Eurail/Interrail Pass and add the boat journey you wish to take to your ticket, hence you can only use this offer on a travel day.

|    |                                                                                                    |                  | Planner                                                                                                    | Clear all    |  |
|----|----------------------------------------------------------------------------------------------------|------------------|----------------------------------------------------------------------------------------------------|--------------|--|
|    |                                                                                                    |                  | From Thun (See) (Switzerland)                                                                                                    | ↓↑           |  |
|    | In the Planner section of the app, fill in the<br>boat journey you wish to take (e.g. Thun –<br>Interlaken West). |                  | To Interlaken West (Switzerland)                                                                                                    | $\frown$     |  |
| 1) |                                                                                                    |                  | Departure Fri 18 Feb 09:30 Now                                                                                                    | Options      |  |
|    |                                                                                                    |                  | Search                                                                                                    |              |  |
|    |                                                                                                    |                  | About the timetable                                                                                                    |              |  |
|    | ÷                                                                                                    | Cancel           |                                                                                                    |              |  |
|    | Direct trains                                                                                                    | 0                |                                                                                                    |              |  |
|    | 1 change max.                                                                                                    | 0                |                                                                                                    |              |  |
|    | Transfer time                                                                                                    |                  |                                                                                                    |              |  |
|    | Transfer time                                                                                                    | At least 5 min 🗲 | COVID-19 For info about the situation in each country                                                                                                    | v obook our  |  |
|    | Transport type                                                                                                    |                  | Coronavirus information page                                                                                                    | y, check our |  |
|    | Train                                                                                                    |                  | <ul> <li>Planner Stations My Trip My Pass</li> <li>C III</li> <li>C III</li> <li>C Click on 'Options' and scroll down to 'Transport type'. Make sure to only select 'I and click on 'Update' in the right bottom co</li> </ul> | More         |  |
|    | Bus                                                                                                    |                  |                                                                                                    |              |  |
|    | Ferry                                                                                                    |                  |                                                                                                    |              |  |
|    | Metro & Tram                                                                                                    |                  |                                                                                                    | 0            |  |
|    | Facilities                                                                                                    |                  |                                                                                                    | ct 'Ferry'   |  |
|    | Bike carriage                                                                                                    |                  |                                                                                                    |              |  |
|    | Reset                                                                                                    | Update           |                                                                                                    |              |  |
|    | < 0                                                                                                    | 111              |                                                                                                    |              |  |

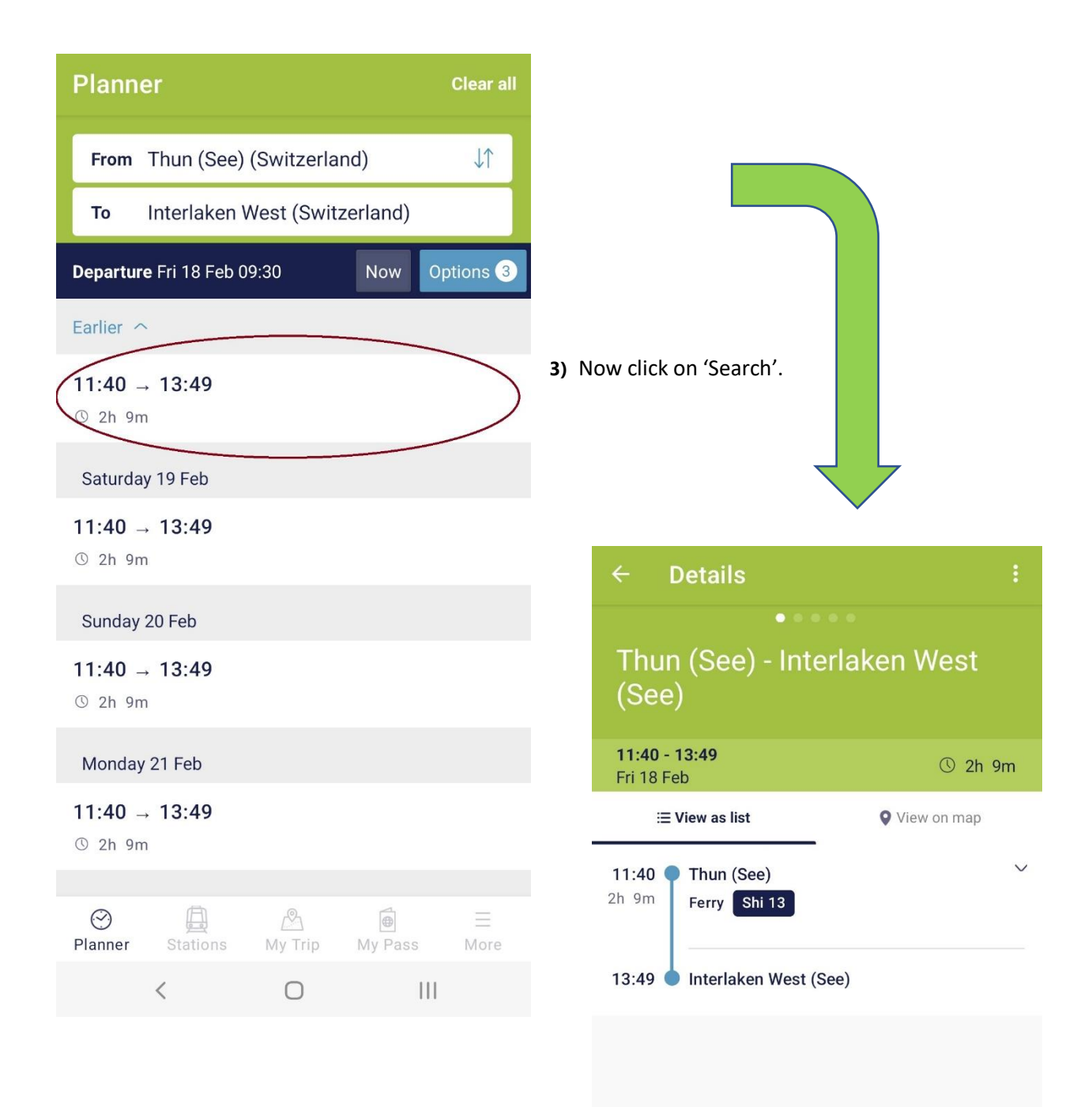

Save journey

|||

 $\bigcirc$ 

<

 All boat journeys on the route will now show. You can select the one that suits your travel plan and save the journey to your Trip.

|                                                                                  | My Trip                                                                                               | ╋ |
|----------------------------------------------------------------------------------|----------------------------------------------------------------------------------------------------|---|
|                                                                                  | Now travelling                                                                                        |   |
| <ol> <li>Via My Trip you can add the boat<br/>journey to your ticket.</li> </ol> | BLS Lake Cruise<br>Interrail Global Pass<br>Test User                                                 | : |
|                                                                                  |                                                                                                    |   |
| ← BLS Lake Cruise<br>Test User                                                   | :                                                                                                    |   |
| <b>≔ View as list</b> ♥ View on map III Statistic                                | cs                                                                                                    |   |
| Travel days: 4/5 left                                                            |                                                                                                    |   |
| Friday, 18 February 2022 Travel day                                              |                                                                                                    |   |
| Thun (See) - Interlaken West (See)                                               |                                                                                                    |   |
| 11:40 → 13:49 <sup>©</sup> 2h                                                    | 9m                                                                                                    |   |
| + Add another journey                                                            |                                                                                                    |   |
|                                                                                  | ⊘     □     □     □       Planner     Stations     My Trip     My Pass     More       ✓     □     III | 3 |
|                                                                                  |                                                                                                    |   |
|                                                                                  |                                                                                                    |   |
|                                                                                  |                                                                                                    |   |
|                                                                                  |                                                                                                    |   |
|                                                                                  |                                                                                                    |   |
| Added to your Pass                                                               | iew                                                                                                   |   |
| < 0 111                                                                          |                                                                                                    |   |

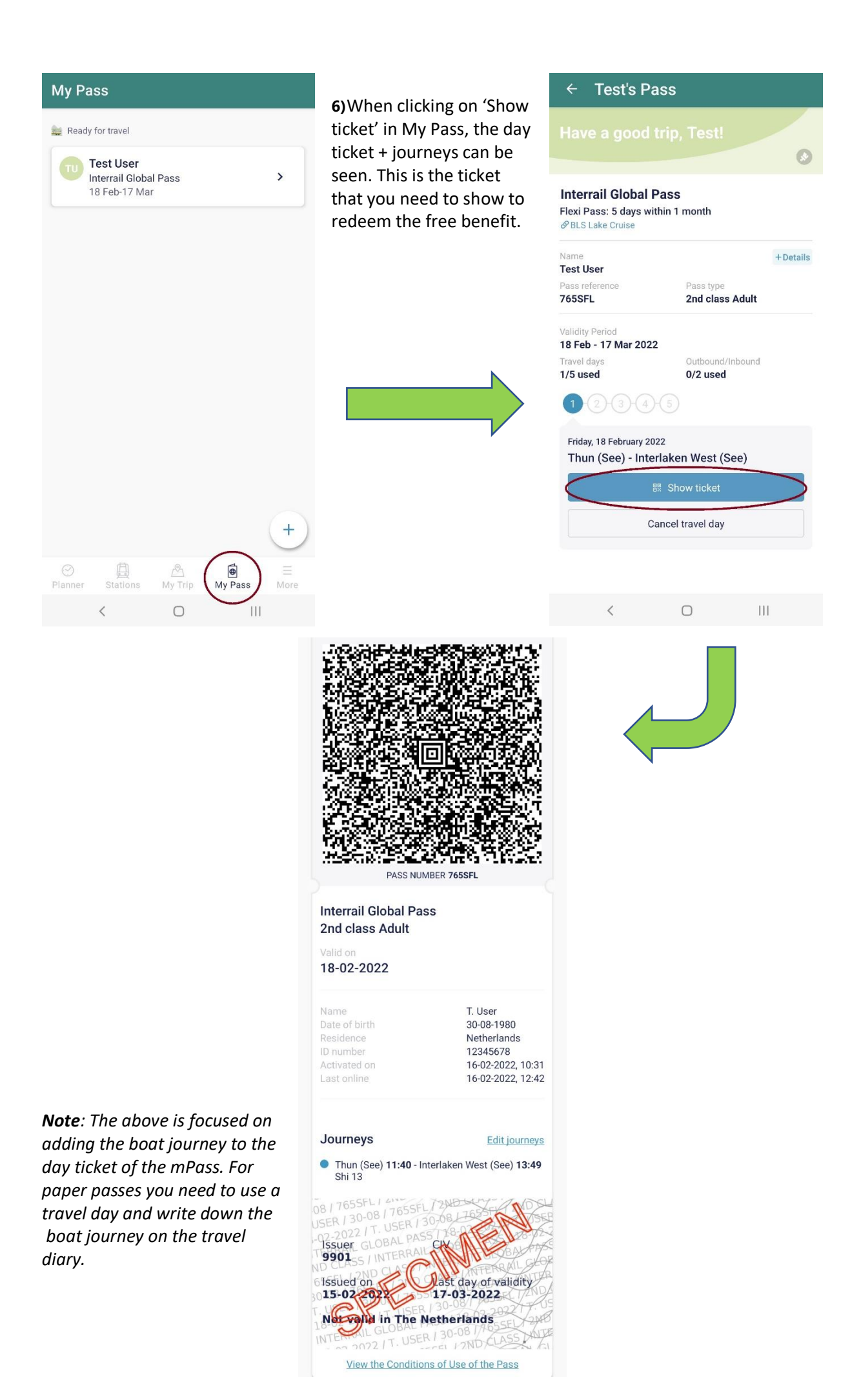